# Quick Reference – Update of Personal Profile

| <text><text><text><text><text><text><text><text><text><text></text></text></text></text></text></text></text></text></text></text>                                                                                                    | Step 1:<br>Go to CIHAPB website at:<br><u>http://www.cih.org.hk</u>                                                                                                    |
|----------------------------------------------------------------------------------------------------|----------------------------------------------------------------------------------------------------|
| WebMail Job Opportunity CIH Member                                                                                                    | Step 2:<br>Select the menu option " <i>CIH Member</i> "                                                                                                    |
| <image/>                                                                                                    | Step 3:<br>In the " <i>CIH Member</i> ", you can follow the<br>instruction and click " <i>here</i> " to go to the<br>" <i>Membership System Self Service</i> " to<br>manage your personal profile.                                                                                                    |
| CIT Membership System Self Service         Image: Service Service         Image: Service Service         Image: Service Service         Image: Service Service         Image: Service Service         Image: Service Service Service         Image: Service Service Service         Image: Service Service Service         Image: Service Service Service Service         Image: Service Service Se | <ul> <li>Step 4:</li> <li>On the "Membership System Self Service"</li> <li>login page, please type (i) User Name which</li> <li>is "your email address" given by CIHAPB</li> <li>such as abc@cih.org.hk. You can just type</li> <li>your Electronic ID as the last few characters</li> <li>"@cih.org.hk" has been preset in the system;</li> <li>(ii) your Password ; and (iii) the 4- letter</li> <li>security code generated by the system.</li> <li>Thereafter, click "LOGIN" to enter the</li> <li>system.</li> <li>If you forget your password, you can click</li> <li>the "Forget your password: Please click</li> <li>here" and go to forget password handling</li> </ul> |

| CIH Membership System Self Service        | Step 5:<br>If you forget your password, you can type in<br>your member ID or email given by CIHAPB<br>together with the system generated 4-letter<br>security code and click "Submit" to allow the<br>system to resend the password to you via<br>email. |
|-------------------------------------------|----------------------------------------------------------------------------------------------------|
| Code:<br>Please type the above code again | Step 6:<br>Once again, please type the 4-letter security<br>code generated by the system.                                                                                                    |
| EI Membership System Self Service         | Step 7:<br>After log- in the system, you will find the<br>system menu page with two functions; one is<br><i>"view your personal profile only"</i> and the<br>other is <i>"edit your personal profile"</i> .                                              |
| <section-header></section-header>         | Step 8:<br>When you select the " <i>View</i> " function, your<br>personal profile will be shown. If you want to<br>edit your personal profile, you can click<br>" <i>Edit</i> " to edit your personal profile.                                           |

| Welcome: fungping                                                                                                    | iyan              |                                                                                                    | Logout              |
|----------------------------------------------------------------------------------------------------|-------------------|----------------------------------------------------------------------------------------------------|---------------------|
| Main Menu > Edit P                                                                                                    | rofile            |                                                                                                    |                     |
| Member ID : :::<br>SECTION 1<br>APPLICATION GRA                                                                                                | Date Joint: 1.4.  | · 1-7.                                                                                                    |                     |
| SECTION 2                                                                                                    |                   |                                                                                                    |                     |
| Sumane : F.<br>Forename : Gender R/# :                                                                                                    | 200               | 教兵:<br>私学:<br>Date of Birth 田生日曜:                                                                                                    | ·····               |
| Title : 4                                                                                                    | * AB *            |                                                                                                    |                     |
| Corresponding Address                                                                                                    | 691. BOOL 19 112  | William I                                                                                                    |                     |
| Line 01                                                                                                    |                   | M-                                                                                                    |                     |
| Line 02                                                                                                    |                   | MC .                                                                                                    |                     |
| Line 03                                                                                                    |                   | P(2                                                                                                    |                     |
| Tyun                                                                                                    |                   | 0.000                                                                                                    |                     |
| Courts                                                                                                    | No.               | 87                                                                                                    |                     |
| Functionals Millional at                                                                                                    | Tapha - M         |                                                                                                    |                     |
| Tel No. BIRM                                                                                                    | 10.4              | Tel No. BILLIN.                                                                                                    |                     |
| (Home CN):                                                                                                    | 11 JUN 11         | (Hobile F #) :<br>E-mail ##                                                                                                    |                     |
| Citi given t-mail                                                                                                    | nama.mgon.org.te. | Corresponding Email                                                                                                    | O Above E-mail 2128 |
| Sub The Bill 6.8 :<br>Date of Commencement<br>A B 0.00 :<br>Tel No. #27206 :<br>E-mail 6.01 :                                                  | (a)               | BEAR)<br>1 (M)<br>For No. BERK (                                                                                                    |                     |
|                                                                                                    |                   |                                                                                                    |                     |
| Line 31                                                                                                    |                   | h-                                                                                                    |                     |
|                                                                                                    |                   | HC                                                                                                    |                     |
| Line 03                                                                                                    |                   | PEL                                                                                                    |                     |
| Line 03                                                                                                    |                   |                                                                                                    |                     |
| Line 03<br>Line 03<br>Tawn                                                                                                    |                   | MARKING .                                                                                                    |                     |
| Line 03<br>Line 03<br>Town<br>County                                                                                                    |                   | 16.1019,1018<br>61.1516                                                                                                    |                     |
| Line 02<br>Line 03<br>Town<br>County<br>County<br>Puntoode #25444                                                                              | - Tione - 💌       | alen.wa<br>Giting<br>Beingk                                                                                                    |                     |
| Line 02<br>Line 03<br>Town<br>Country<br>Country<br>Postcode Bitradit<br>Head Office (If different) 1                                          | - None - 💌        | 8.45.98<br>6.576<br>82.98                                                                                                    | noi:                |
| Line 03<br>Line 03<br>Town<br>Country<br>Country<br>Protocide (Bits)(M<br>Head Office (If different) 1<br>Line 01                              | - Yone - 🦉        | 8.45.58<br>8.578<br>82.458<br>92.458<br>92.459<br>92.459<br>92 | NO :                |
| Line 02<br>Line 03<br>Town<br>County<br>County<br>Postcode (Bittiglik<br>Mead Office (# different) 1<br>Line 02                                | - Yone - R        | 4.46.44<br>6.5/6<br>82.45<br>70<br>70<br>70<br>70<br>70                                                                                                    | <b>N</b> 1          |
| Line 03<br>Line 03<br>Teren<br>Country<br>Frantoode WithMM<br>Head Office (If different) 1<br>Line 01<br>Line 02                               | - Nore - 🗶        | Alten.wa<br>Butha<br>Banka<br>Banka<br>No<br>No<br>No<br>No                                                                                                    | 10 i.               |
| Line 03<br>Line 03<br>Town<br>Courty<br>Courty<br>Pentode #Erstall<br>Head Office (if different) 1<br>Line 03<br>Line 03<br>Town<br>Town       | - Name - 🗶        | Aven.vsa<br>Sutive<br>Bit.vsk<br>Bit.vsk<br>Bit.vsk<br>Pi-<br>Pi2<br>Sutive<br>Sutive<br>Sutive<br>Sutive                                                                                                    |                     |
| Line 03<br>Line 03<br>Town<br>Country<br>Country<br>Protocols (Editlement) 1<br>Line 03<br>Line 03<br>Line 03<br>Country<br>Country<br>Country | - Yant - X        |                                                                                                    | 80:                 |
| Line 03<br>Line 03<br>Town<br>County<br>Postcode EX1924A<br>Head Office (# different) 1<br>Line 03<br>Line 03<br>Town<br>County<br>County      | - Non             |                                                                                                    | R) i                |

# Step 9:

After editing your personal profile, you can click "*Save*" to save the edited data. Thereafter, you can click "*Logout*" to leave the system; or to click "*Back*" or "*Main*" to return back to the Main Menu page.

## **Quick Reference – Change of Email Password**

## (A) Log On and Email Management: (http://mail.cih.org.hk)

- 1. Enter your User ID and Password, then click the Logon button.
- 2. If the logon information is correct, your mailbox summary appears. If you repeatedly have problems logging in, contact your mail administrator.

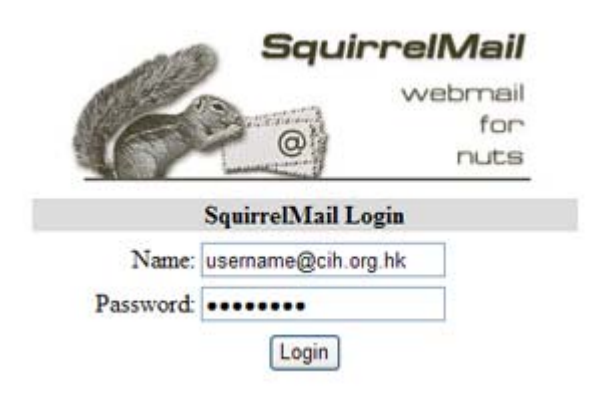

### (B) Security Options

You can select the following options to provide increased security:

- Expire page views. If you are logging in to Web Mail System from a public terminal or from someone else's computer, you can select this option to prevent the browser from saving (caching) the page you view. Note that Microsoft's Internet Explorer can be set to ignore this "expire page views" command, so it is still possible your pages will be saved.
- **Remember User ID & password** (not recommended if you share this computer). This option will save your password in a file (called a cookie), so you do not have to enter it each time you log in to Web Mail System.

### (C) Change Password and Email Forwarding: (http://mailadmin.cih.org.hk)

 Please logon using your existing User Account (e.g. username or username@cih.org.hk), Domain name (cih.org.hk) and Password. You may refer to the adjacent page for example.

| 46474849905525354 mail               | administration                                                                                  |
|--------------------------------------|-------------------------------------------------------------------------------------------------|
|                                      | User Account username<br>Domain Name cih.org.hk<br>Password •••••••<br>Login<br>Change Password |
| gmailadmin 1.2.11<br>ypopmail 5.4.17 | <u>Users Guide</u><br><u>Admin Guide</u><br><u>Help Index</u>                                   |

2. Set Email Forwarding: Please select the "Forward To" option and type in the address you wish to receive the emails. If you have more than one email address, you may separate them by using a comma, e.g., forward1@abc.com, forward2@cde.com. If you want to save a copy of the email in this email account, check the "Save a Copy" option, please remember to clear the mail from the server as the storage size is limited. If setting is ready, then click "Modify User" to save the setting.

| New Password:                         |   |
|---------------------------------------|---|
| Password (again):                     |   |
| Quota (MB): 10.00                     |   |
| Routing: (c) Standard (No Forwarding) |   |
| <ul> <li>All mail deleted</li> </ul>  |   |
| Forward To:                           |   |
| Save a Copy                           |   |
| Send Vacation Auto-Response           |   |
| Vacation Subject:                     |   |
| Vacation Message:                     |   |
|                                       | - |
|                                       |   |
|                                       |   |
|                                       |   |
|                                       |   |
|                                       | × |
| Modify User                           |   |
|                                       |   |

 To change password: Please type the new password at the "New Password" box and again at "Password (again)" box, then click "Modify User" to save the setting.